## Welcome Guest | Register or Login

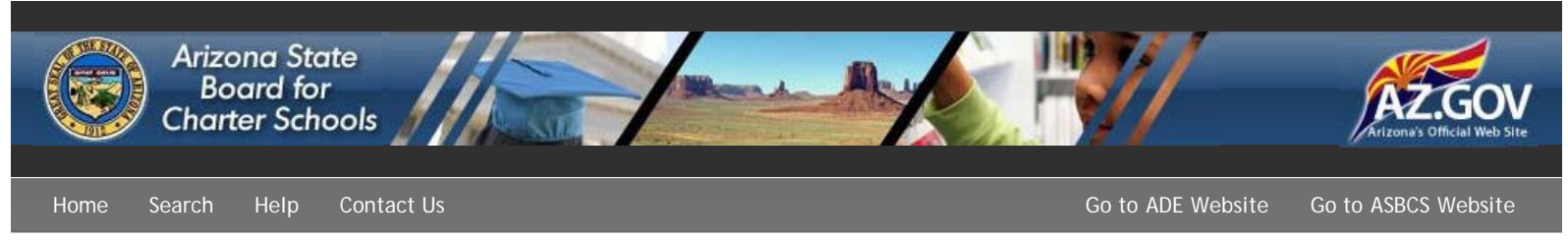

|                     |                                              | <u> </u>                                                                                            |  |
|---------------------|----------------------------------------------|----------------------------------------------------------------------------------------------------|--|
| Please Log in       |                                              | Forgot Password?                                                                                    |  |
| Username:           | Password:                                    | Log in                                                                                              |  |
| Remember me on this | computer                                     |                                                                                                    |  |
|                     |                                              |                                                                                                    |  |
|                     |                                              |                                                                                                    |  |
|                     | At the log in<br>online.asbcs<br>the "Forgot | At the log in page (http://<br>online.asbcs.az.gov/login) click on<br>the "Forgot Password" button. |  |

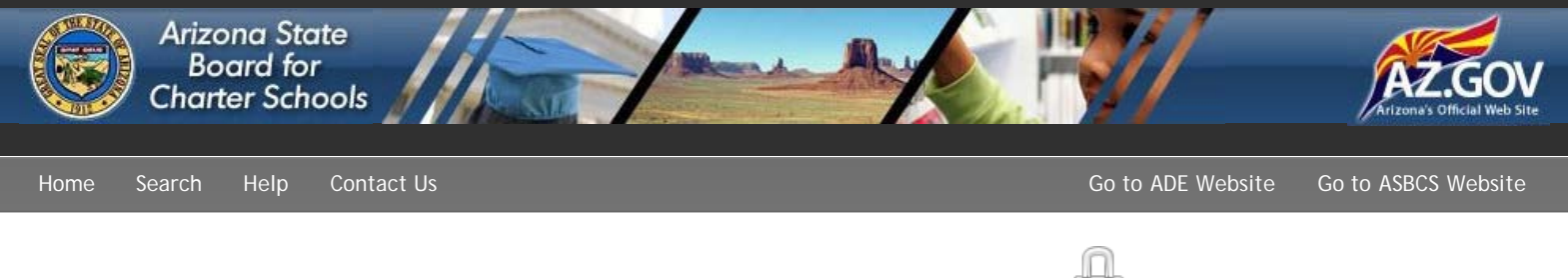

|                               | Reset Password                                                                                                    |  |  |
|-------------------------------|----------------------------------------------------------------------------------------------------|--|--|
|                               | Enter your email address below and we will email you to verify that you wish to reset your password. By following the link in that email, you will be sent a temporary password with which to login to your account. |  |  |
|                               | Email Address:                                                                                                    |  |  |
|                               | Reset Password                                                                                                    |  |  |
|                               |                                                                                                    |  |  |
|                               |                                                                                                    |  |  |
|                               |                                                                                                    |  |  |
|                               |                                                                                                    |  |  |
| Enter th<br>should<br>this do | he e-mail address associated with the account. This<br>be the same as the e-mail at which you received<br>cument.                                                                                                    |  |  |

You will receive an e-mail from this system with a link to reset your password. Click on the link.

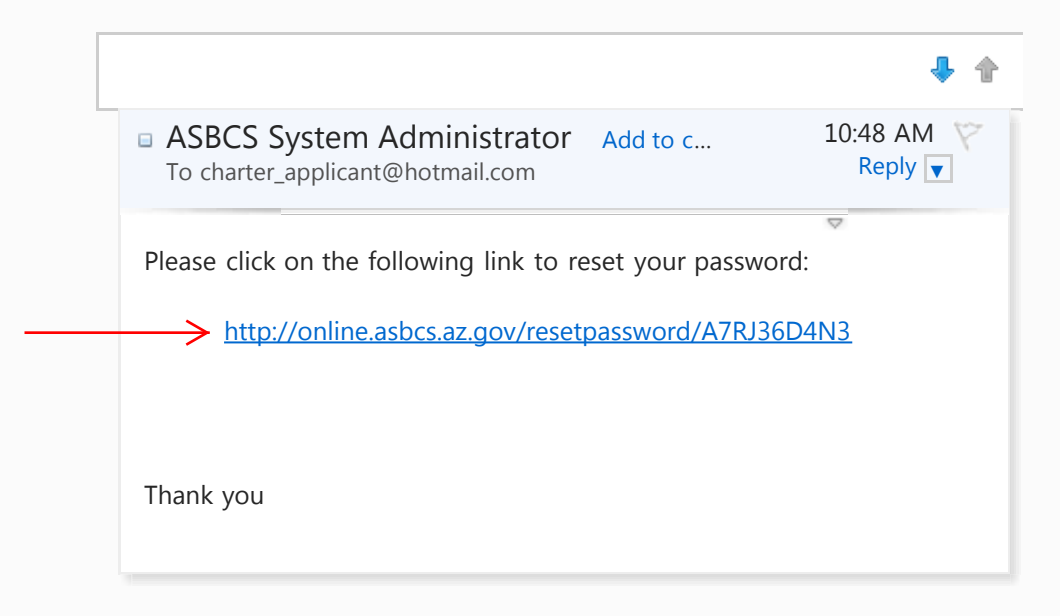

You will be taken to the login page with a green notification bar. Close this window. Check your e-mail for a second e-mail message containing your temporary password Write down or select and copy your temporary password. Click on the link provided.

| Temporary Password                                                                       | Back to mes | Back to messages 🔰 🦊 🛖 |  |  |
|------------------------------------------------------------------------------------------|-------------|------------------------|--|--|
| <ul> <li>ASBCS System Administrator</li> <li>To charter_applicant@hotmail.com</li> </ul> | Add to c    | 10:51 AM Reply         |  |  |
| Your new temporary password is:<br>VZPNVCP                                               |             |                        |  |  |
| You may login at <u>http://online.asbcs.az.gov/login/</u> .                              |             |                        |  |  |
| Thank you                                                                                |             |                        |  |  |

## Welcome Guest | Register or Login

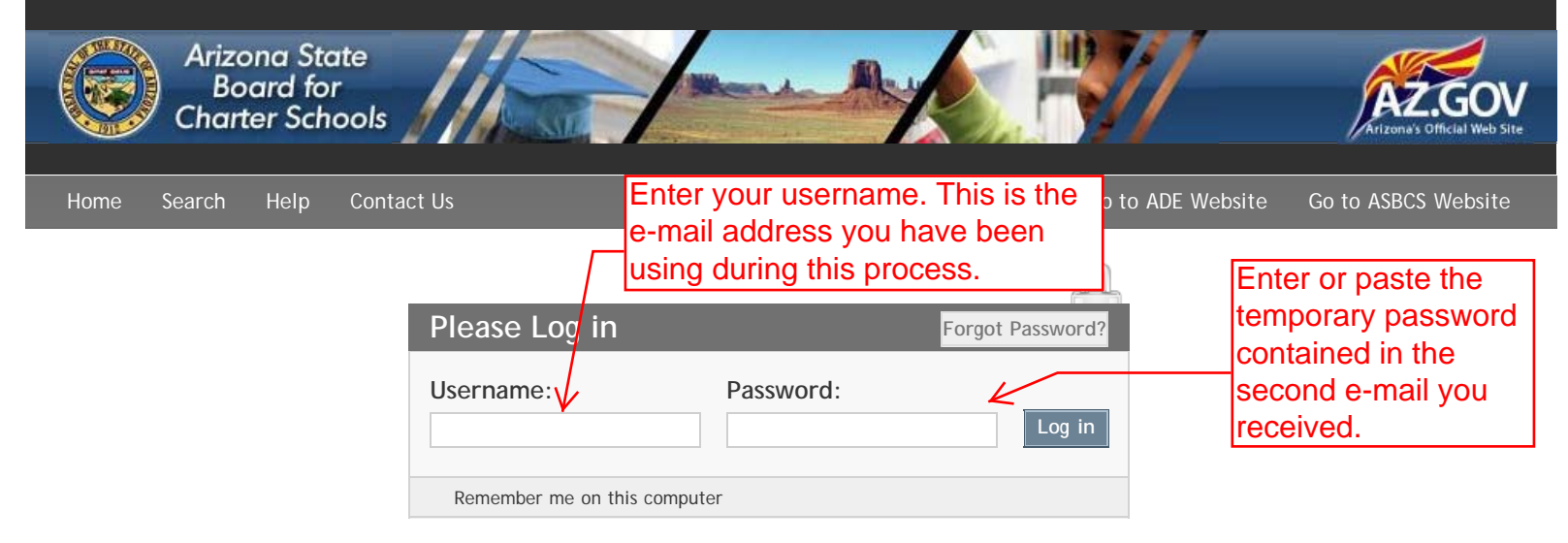

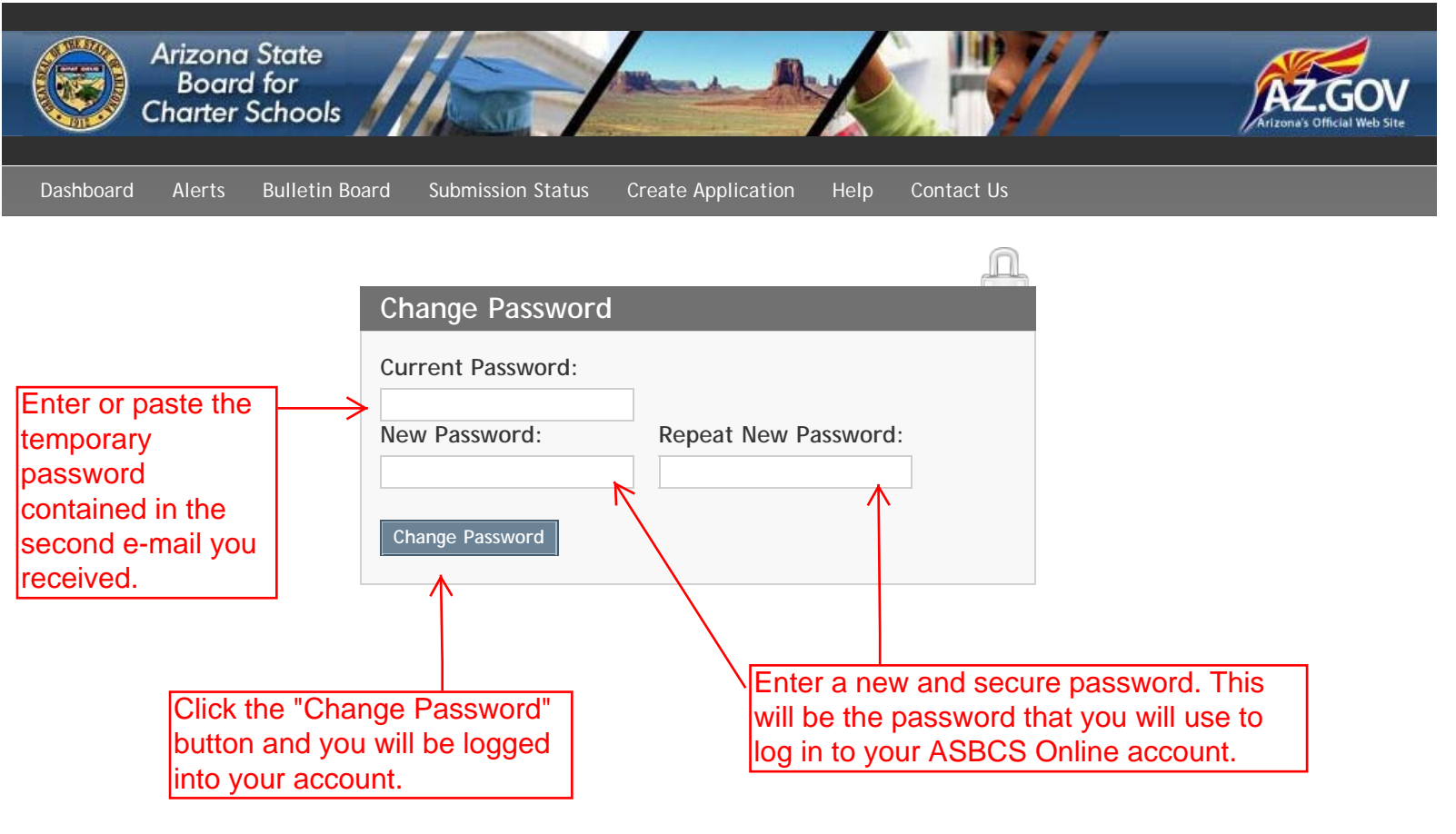